## **Création d'une mission**

## **Présentation**

Gestion/réglages – colonne « réglages », lien mission / labo. Bouton « Nouveau » Remplir <u>exactement</u> comme ci après, par exemple pour l'assainissement collectif : Note : le prix n'a pas d'influence

| 🏠 Fiche Produit    | t –                                 |            |
|--------------------|-------------------------------------|------------|
| Référence          | MissionAC                           | 🧹 ок       |
| Code barre interne | 001                                 | 🚫 Annuler  |
| Libellé du produit | Assainissement collectif            |            |
| Prix de vente HT   | 100.00                              | Appliquer  |
| Taux de TVA        | 20 💌 🛶                              |            |
| N° fournisseur     | 0                                   |            |
| Prix d'achat HT    | 100.0000                            |            |
| Famille            | Mission                             |            |
| Intervenant        | Jean Durand 💌                       |            |
| Nom détaillé       | Diagnostic assainissement collectif | Pour le CM |
| Nom du modèle      | ModeleAssainissementCollectif.odt   |            |
|                    |                                     | .::        |

## Chargez le modèle

Gestion/Réglage - colonne LOGICIEL - Mise à jour - Modèles et fiche terrain

En saisie terrain, il faudra noter directement dans le modèle.